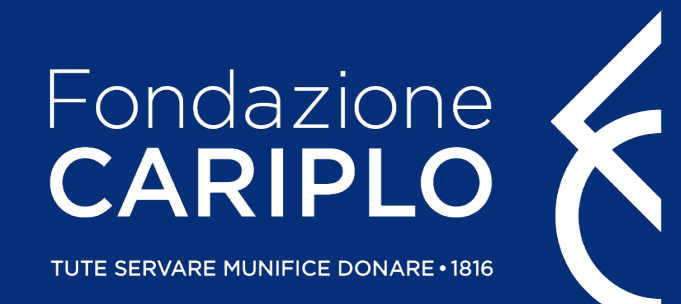

# Guida inserimento progetto

Bando Ricerca Sociale: Scienza Tecnologia e Società

Guida inserimento progetto – Ricerca Sociale

### Prima di iniziare..

#### **COMPILAZIONE DEL PROGETTO**

Si consiglia di utilizzare **Google Chrome** come browser per visualizzare correttamente le schermate. In caso di utilizzo del browser Mozilla Firefox, utilizzare solo la versione più aggiornata. Si sconsiglia l'utilizzo di MS Internet Explorer / Edge / Safari.

#### **COMPILAZIONE DEL PIANO ECONOMICO**

Le versioni excel compatibili sono: O365, 2016, 2013.

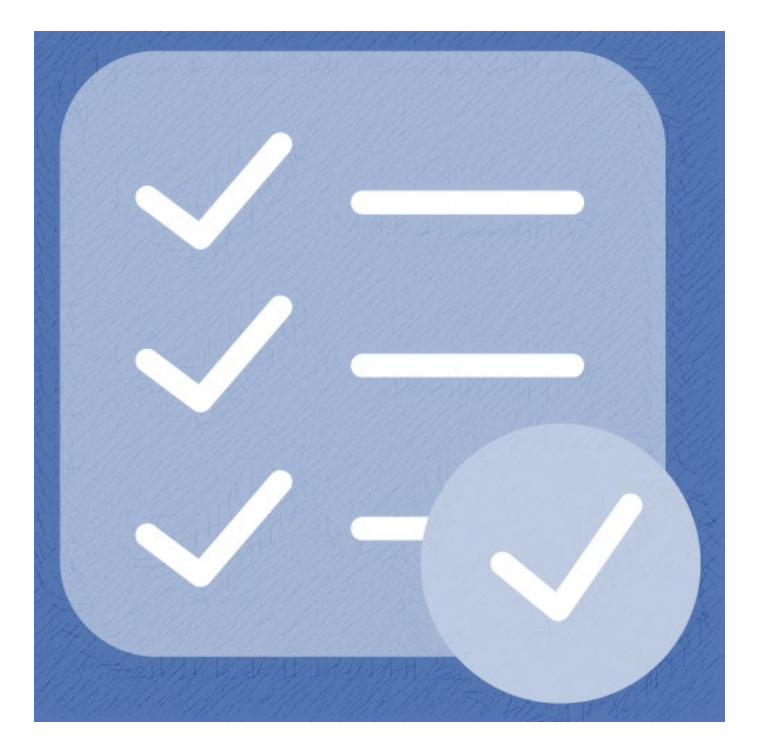

### Accesso all'Area Riservata

Nel caso in cui non si disponga di username e password per l'accesso all'Area Riservata, sarà necessario procedere alla registrazione. Per ricevere le credenziali di accesso rivolgersi al Grant Office della propria Organizzazione.

Dal sito istituzionale di Fondazione Cariplo, <u>www.fondazionecariplo.it</u>, si può accedere all'Area Riservata tramite il collegamento **«LOGIN»** in alto a destra.

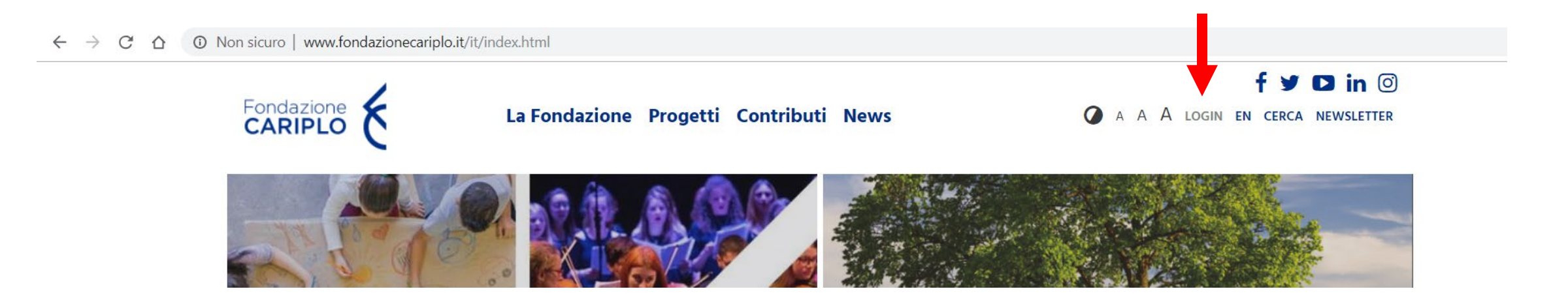

### Accesso all'Area Riservata

#### Cliccare «Accedi all'area riservata».

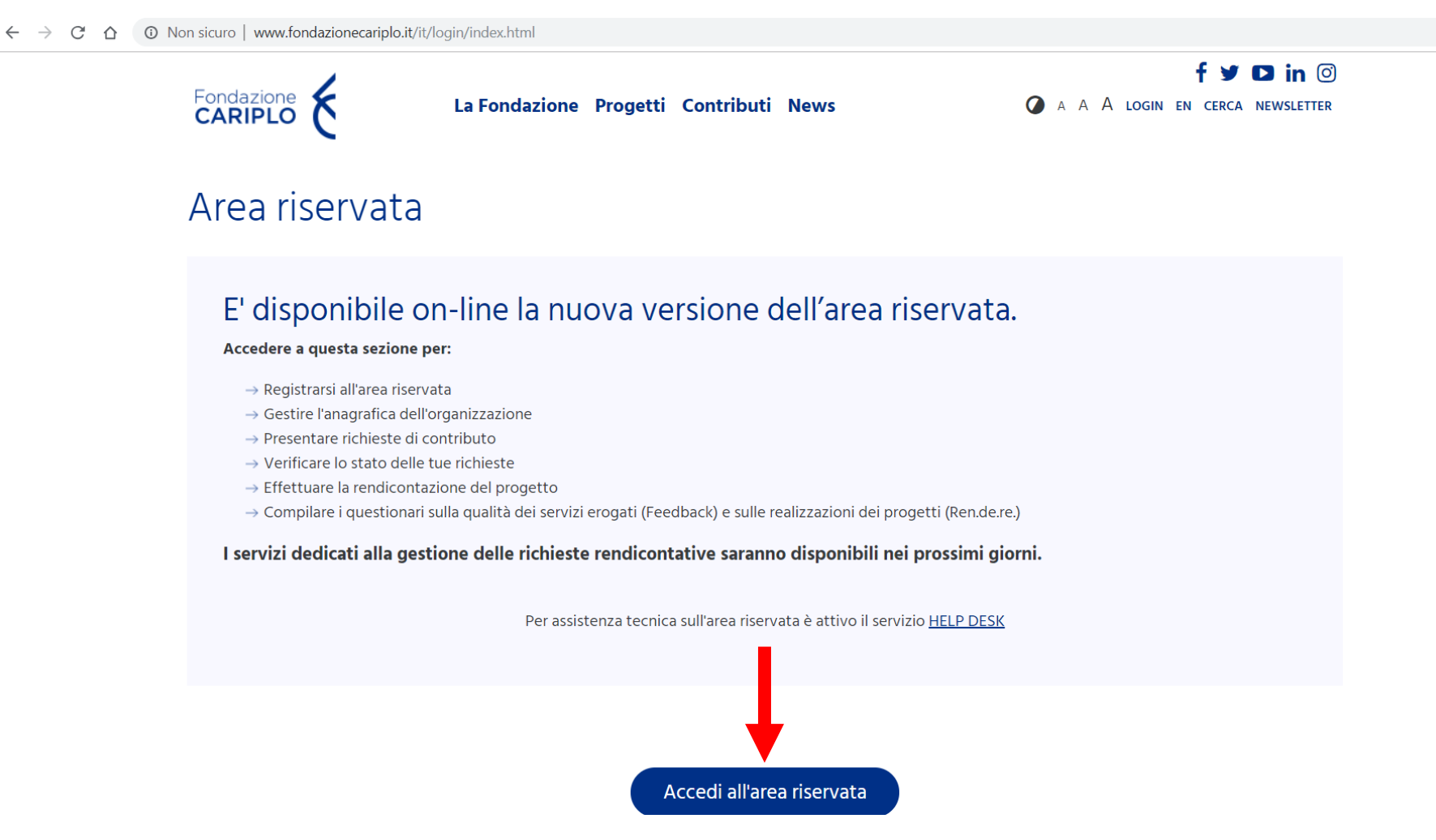

### Accesso all'Area Riservata

### Inserire le proprie credenziali.

| https://area.riservata.fondazionecariplo.it/it-IT/Account/Login?ReturnUrl=%2Fit-IT      | ॰ 🌣 😁 :                                                                                                    |
|-----------------------------------------------------------------------------------------|----------------------------------------------------------------------------------------------------|
| Fondazione<br>CARIPLO                                                                   |                                                                                                    |
| Accedi<br>Immetti le credenziali con cui potrai accedere all'area riservata o clicca su | Portale <b>ENTI</b>                                                                                                    |
| "Registrati" per creare la tua organizzazione                                           | In quest'area è possibile                                                                                                 |
|                                                                                         | → Registrarsi all'area riservata → Gestire l'anagrafica dell'organizzazione                                               |
|                                                                                         | → Presentare richieste di contributo                                                                                      |
| Nome utente                                                                             | → Verificare lo stato delle tue richieste → Effettuare la rendicontazione del progetto                                    |
| Inserisci nome utente                                                                   | → Compilare i questionari sulla qualità dei servizi erogati (Feedback) e<br>sulle realizzazioni dei progetti (Ren.de.re.) |
| Password                                                                                |                                                                                                    |
| Inserisci la password                                                                   |                                                                                                    |
| Accedi                                                                                  |                                                                                                    |
| Password dimenticata?     Hegistrati                                                    |                                                                                                    |

#### Cliccare «Nuovo progetto» e, successivamente, «Bandi».

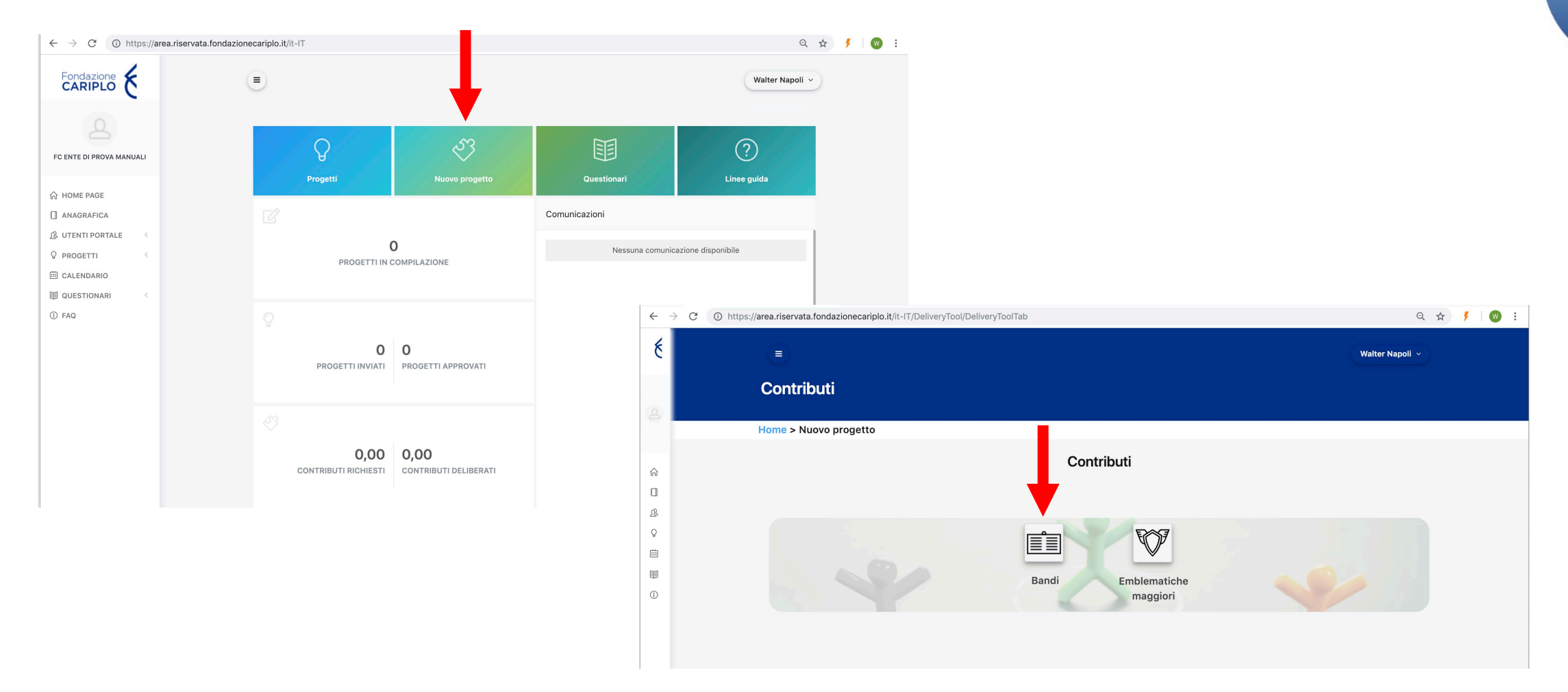

Da questa pagina sarà possibile selezionare l'area filantropica Ricerca Scientifica per visualizzare il bando Ricerca Sociale. Cliccare sul nome dello strumento erogativo per accedere alla pagina di riepilogo del bando al cui interno sono presenti le informazioni utili ai fini della presentazione.

|                  |                       | Bandi Emk        | olematiche<br>naggiori |        |
|------------------|-----------------------|------------------|------------------------|--------|
| Bandi<br>Ricerca | scientifica           |                  |                        |        |
| ÷                | TITOLO \$             | DATA DI INIZIO 🗢 | DATA DI SCADENZA 🍣     | Cerca: |
| -                | Bando Ricerca Sociale | XX/XX/2019       | 04/07/2019             | Aperto |

Per iniziare la compilazione del progetto cliccare «Richiedi contributo».

| lome > Nuovo progetto > S                                    | Strumenti erogativi    |                                                                                                    |  |  |  |
|--------------------------------------------------------------|------------------------|----------------------------------------------------------------------------------------------------|--|--|--|
|                                                              |                        | ♀ Riprendi compilazione                                                                                                    |  |  |  |
|                                                              |                        | Info                                                                                                    |  |  |  |
|                                                              |                        | Obiettivi                                                                                                    |  |  |  |
|                                                              |                        | La Fondazione concentrerà il proprio intervento sul sostegno di progetti di ricerca                                                                                                    |  |  |  |
| Area                                                         | Ricerca<br>Scientifica | scienza e tecnologia come oggetto sociale. In particolare, la Fondazione andrà a                                                                                                    |  |  |  |
| Data apertura compilazione<br>progetto                       | XX/XX/2019             | includendo, fra le altre, riflessioni di natura etica, sociale, politica ed economica.                                                                                                    |  |  |  |
| Data scadenza invio progetto                                 | 04/07/2019             | I progetti dovranno prevedere un razionale di ricerca basato sull'analisi dello stato                                                                                                    |  |  |  |
| Ø Note                                                       |                        | dell'arte e/o di dati primari o secondari derivati da altri studi e pubblicazioni. Particolare<br>attenzione sarà inoltre prestata all'originalità della proposta e all'adeguatezza degli<br>approcci metodologici identificati in relazione alla domanda della ricerca. |  |  |  |
| Contatto di riferimento:                                     |                        |                                                                                                    |  |  |  |
| → Valentina Amorese<br>valentinaamorese@fondazionecariplo.it |                        | Il progetto dovrà definire in maniera chiara come intende contribuire a migliorare il<br>rapporto fra scienza e società nel contesto italiano il cui carattere è unico e peculiare per<br>storia, tradizione e cultura.                                                  |  |  |  |

### Informativa

Per poter proseguire è necessario accettare la privacy premendo **«Accetta termini e condizioni»**. Una volta che il pulsante si colora di verde proseguire con la freccia verso destra presente nella barra grigia, comparsa dopo l'accettazione.

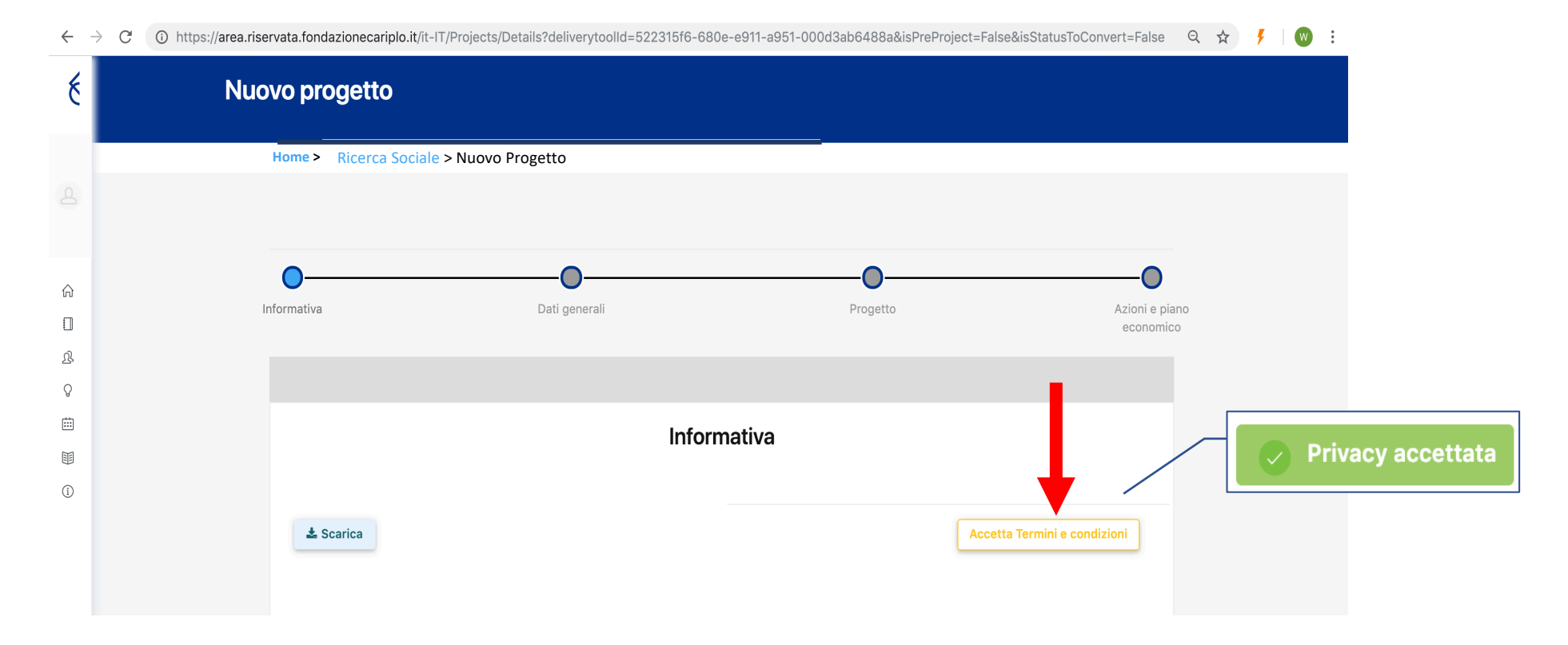

- E' possibile spostarsi tra le varie sezioni:
- cliccando sui link Home > Progetti in compilazione > Dettagli Ricerca Sociale > Ricerca Sociale
- cliccando sulle frecce 💽 🕤

Economia Circolare

> Home > Progetti in compilazione > Dettagli Ricerca Sociale > Ricerca Sociale × Elimina progetto Dati generali Progetto economico  $\overline{\bullet}$  $( \bullet )$ Dati generali Dati obbligatori con \* Titolo \* Economia Circolare Indicare il nome del responsabile di progetto \* × Q Seleziona Selezionare la sede organizzativa del progetto \* × Q Seleziona

Dati generali

È possibile eliminare il progetto in qualsiasi momento prima di averlo inviato, premendo **«Elimina progetto»**.

Indicare titolo del progetto e nominativo del responsabile dell'unità capofila. Cliccare:

- **«Seleziona»** per gli utenti già inseriti a sistema
- «Aggiungi nuovo» per i nuovi utenti

#### Guida inserimento progetto – Ricerca Sociale

E' possibile spostarsi all'interno della sezione **progetto** utilizzando:

- il menù verticale
- i pulsanti «Precedente» e «Successivo» a fondo pagina

|                           |                                              |                     |                | × Elimina progetto          |
|---------------------------|----------------------------------------------|---------------------|----------------|-----------------------------|
|                           | 0                                            |                     |                | 0                           |
|                           | Informativa                                  | Dati generali       | Progetto       | Azioni e piano<br>economico |
|                           |                                              |                     |                | $\bigcirc$                  |
|                           |                                              | Proge               | etto           |                             |
|                           | Descrizione                                  | Descrivete brevemen | te il progetto |                             |
|                           | Durata                                       | 1. * DESCRIZIONE    |                |                             |
|                           | Soggetti coinvolti<br>Altri dati di progetto | 1000/1000           |                | <i>li</i>                   |
|                           | Allegati                                     | 2. * OBIETTIVI      |                |                             |
|                           | -                                            | 1000/1000           |                | A                           |
|                           |                                              | Precedente          |                | Successivo                  |
| Guida inserimento progeti | o – Ricerca Sociale                          |                     |                |                             |

Compilare tutti i box in lingua italiana rispettando i limiti indicati.

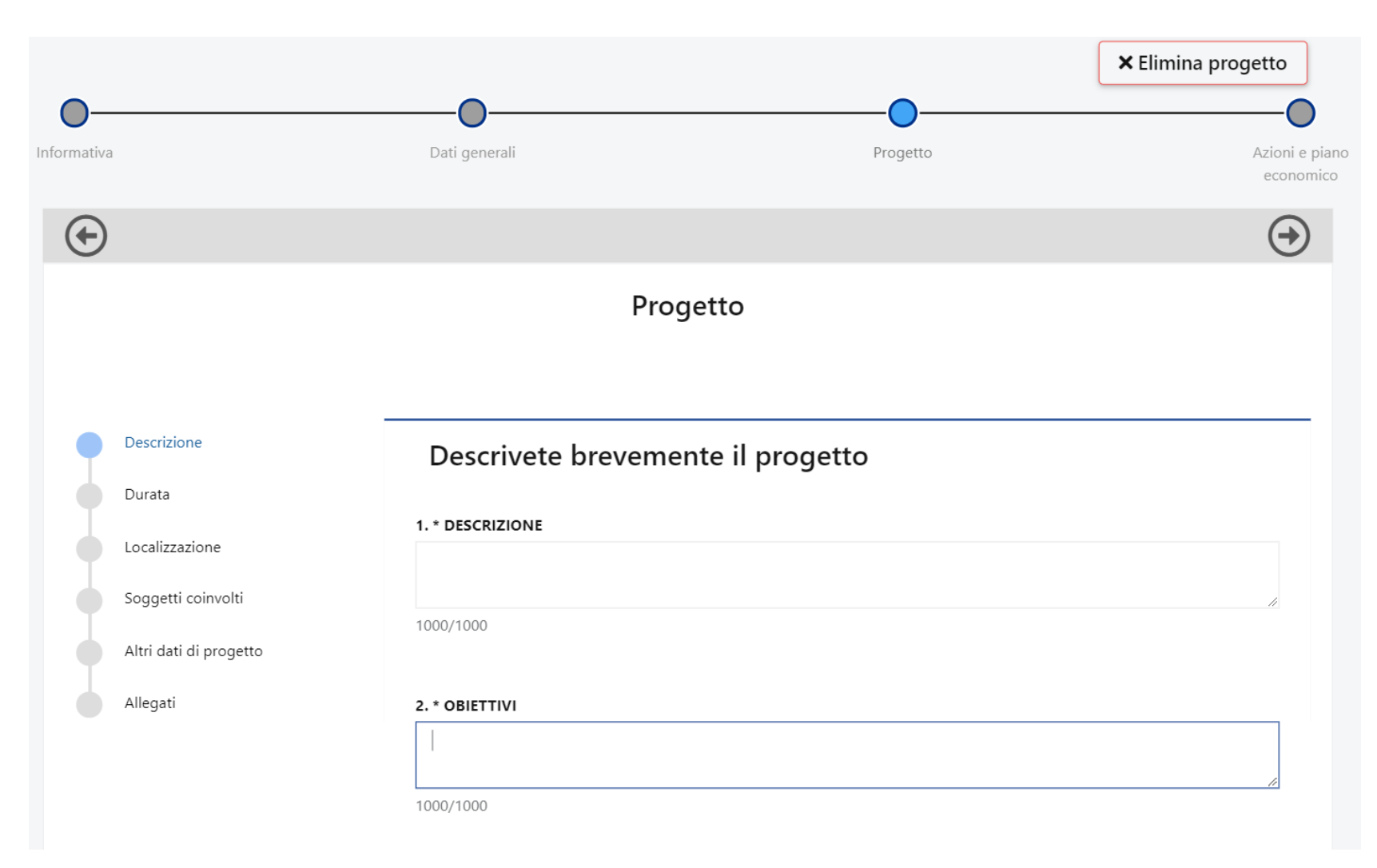

#### Inserire data prevista di avvio e fine progetto.

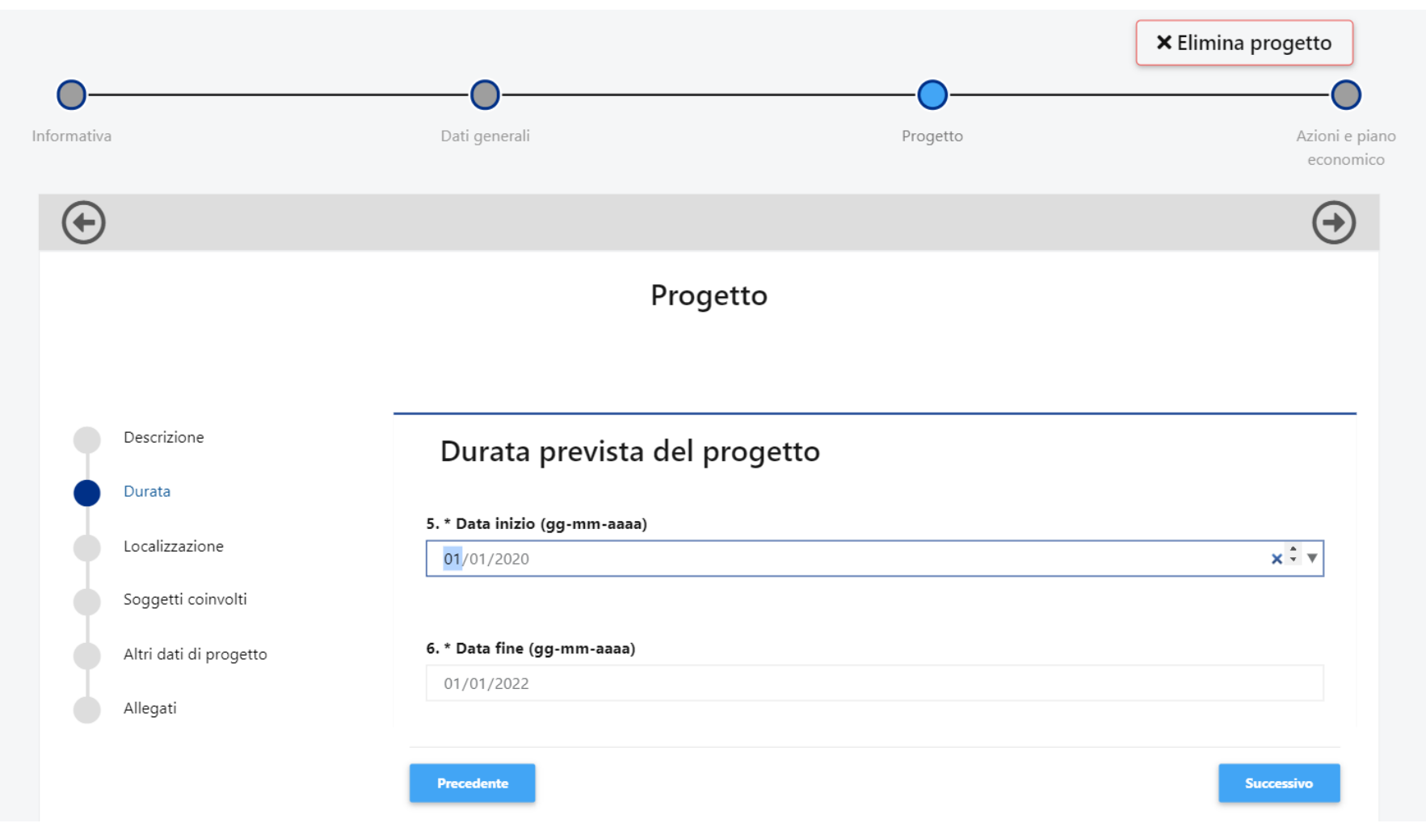

1. Cliccare **«Aggiungi»** per inserire la localizzazione dell'intervento. Ripetere l'operazione nel caso sia necessario inserirne più di una;

| Dati generali                                                | Progetto                                                      | ★ Elimina progetto Azioni e piar economicc                                                                                              | 2. Compilare                                                                                                    | e i campi seleziona                                                                                                    | ndo dal men                                                                                                    | iù a tendina;                                                                                                    |
|--------------------------------------------------------------|---------------------------------------------------------------|----------------------------------------------------------------------------------------------------|----------------------------------------------------------------------------------------------------|----------------------------------------------------------------------------------------------------|----------------------------------------------------------------------------------------------------|----------------------------------------------------------------------------------------------------|
| Progett                                                      | :0                                                            |                                                                                                    | 3. Cliccare «                                                                                                    | Salva».                                                                                                    | Progetto                                                                                                    | ★ Elimina progetto                                                                                                    |
| Localizzazioni dell'inter<br>NAZIONE PROVINCIA<br>+ Aggiungi | COMUNE                                                        | ZONA                                                                                                    | (+)                                                                                                    | Progetto                                                                                                    | 2                                                                                                    |                                                                                                    |
| Precedente                                                   |                                                               | Successivo                                                                                                    | Descrizione<br>Durata<br>Localizzazione<br>Soggetti coinvolti<br>Altri dati di progetto<br>Allegati                                                                                                    | Localizzazioni dell'interv<br>NAZIONE PROVINCIA<br>Inserisci nuova localizz<br>Nazione<br>Regione<br>Provincia<br>Comune<br>Zona                                                                                                    | ento<br>COMUNE azione Scegli                                                                                                    | ZONA                                                                                                    |
|                                                              | Dati generali  Progett  AZIONE PROVINCIA  Aggiungi Precedente | Dati generali     Progetto     Progetta     Decolizzazioni dell'intervento     NZION     PRVINCIA     COMUNE     + Aggingi     Progetta | Dati generali     Progetto     Progetto     Nazione     Nazione     PROVINCIA     COMUNE     ZONA     • Aggingition     Proceeter     Comune     Comune     < | Elimina progetto   Deti generali Progetto   Progetto   Progetto   Control   NZIONE   PROVINCIA   COMUNE   Control   Image: Control   Control   Image: Control   Control   Image: Control   Control   Image: Control   Control   Image: Control   Control   Image: Control   Control   Image: Control   Control   Image: Control   Control   Image: Control   Control   Image: Control   Control   Image: Control   Control   Image: Control   Control   Image: Control   Control   Image: Control   Control Control< | <ul> <li>Elimina progetio</li> <li>Dei genesi</li> <li>Progetio</li> <li>Concolizzazioni dell'intervento</li> <li>Progetio</li> <li>Concolizzazioni dell'intervento</li> <li>Progetio</li> <li>Concolizzazioni dell'intervento</li> <li>Concolizzazioni dell'intervento</li> <li>Concolizzazioni dell'in</li></ul> | <ul> <li>Localizzazioni dell'intervento</li> <li>MAZONE OCMURE ZONA</li> <li>Progetto</li> <li>Concoli zzazioni dell'intervento</li> <li>General</li> </ul> |

Per l'inserimento di eventuali partner si rimanda a pagina 22 di questo tutorial.

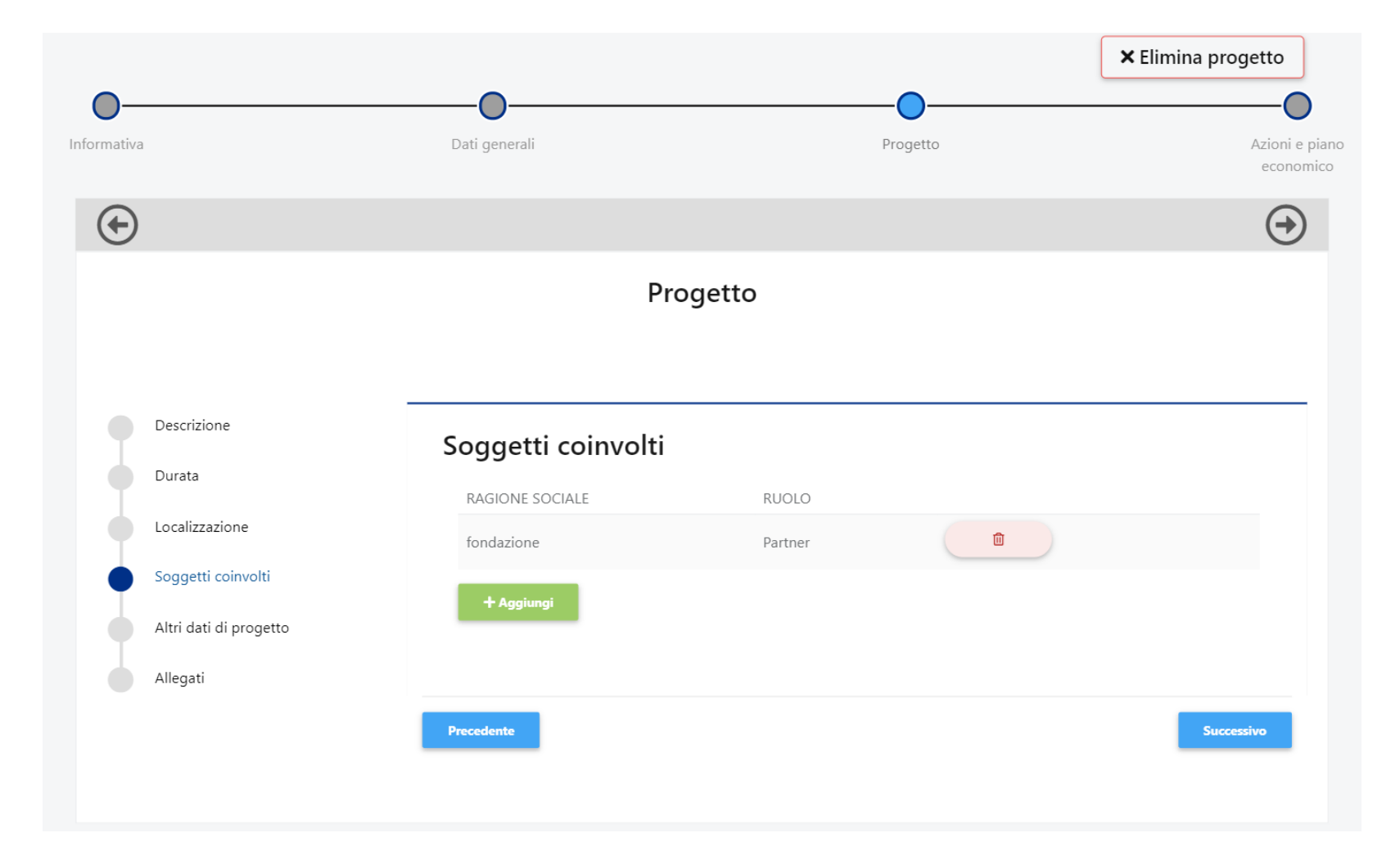

Compilare tutti i campi.

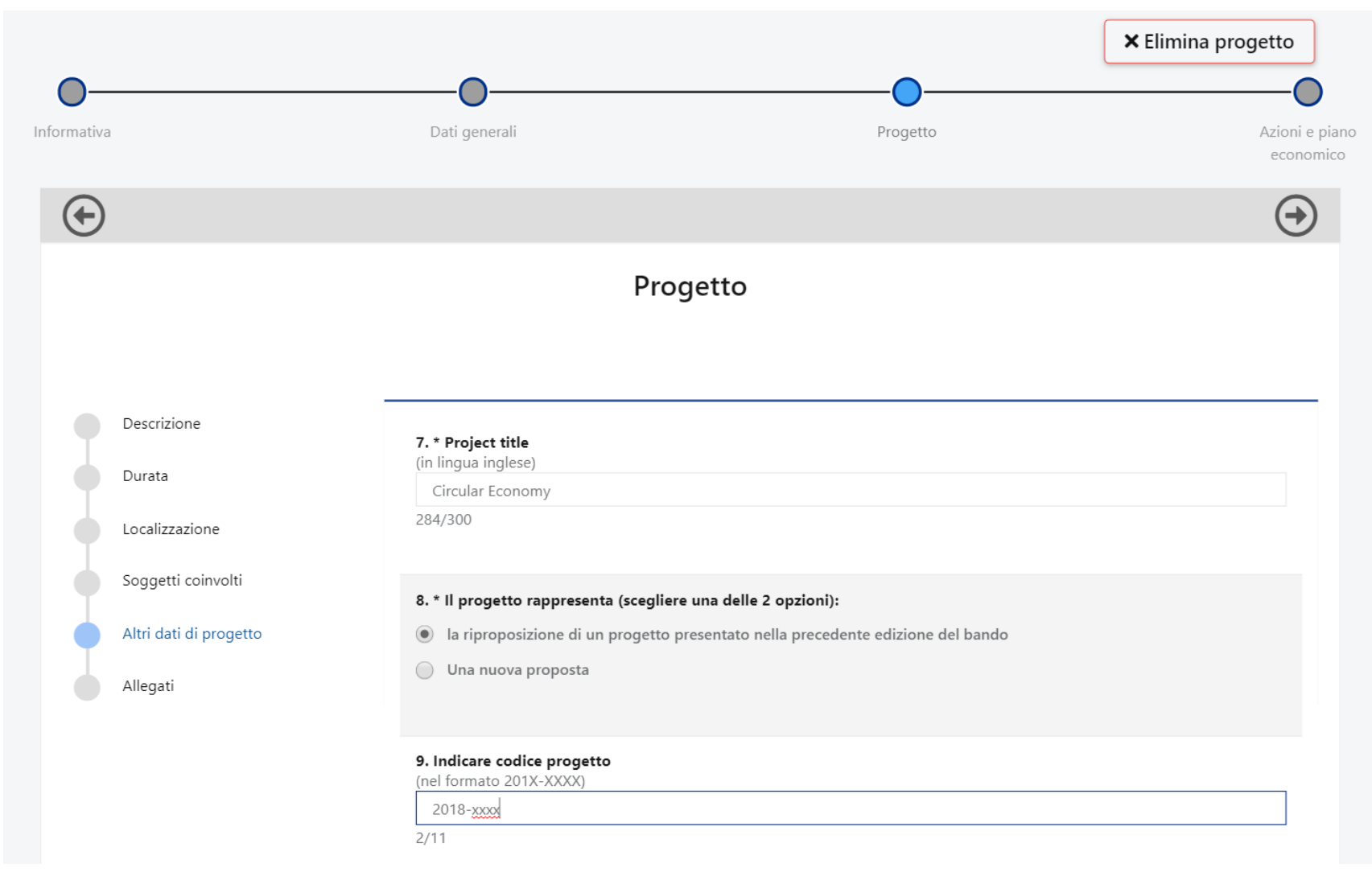

Cliccare **«Aggiungi»** per allegare i documenti previsti dal bando. Il peso massimo di ciascun documento è di 10MB. Utilizzare il menù a tendina per selezionare la tipologia dell'allegato.

|                        |                      | Progetto             |                                           |
|------------------------|----------------------|----------------------|-------------------------------------------|
| Descrizione            |                      |                      |                                           |
|                        | Allegati             |                      |                                           |
| Durata                 | CATEGORIA            | TITOLO / DESCRIZIONE | NOME FILE                                 |
| Localizzazione         | Gilloonint           | molo y beschielone   |                                           |
| Soggetti coinvolti     | Dati Docun           | nento                |                                           |
| Costo e contributo     |                      |                      | 🗁 Seleziona                               |
| richiesto              | Categoria            |                      | <b>•</b>                                  |
| Altri dati di progetto | Titolo / Descrizione |                      | Accordo di partenariato                   |
| Allegati               | 🔀 Salva              | ×Annulla             | Altro                                     |
| 5                      |                      |                      | Descrizione dettagliata del progetto (ENG |
|                        | 4                    |                      | Lettera accompagnatoria*                  |
|                        |                      |                      | Piano di comunicazione (ENG)*             |
|                        |                      |                      | Piano economico*                          |
|                        | Precedente           |                      | Saiva                                     |

Compilare il piano economico **seguendo le indicazioni** fornite nel foglio «Instructions» del file Excel.

### ATTENZIONE Rinominare il documento come: PROJECTCODE\_BUDGET\_Surname e.g. 2019-xxxx\_BUDGET\_Rossi

Una volta compilato il file caricarlo in formato Excel nella sezione «Allegati» sotto la voce «Piano economico»

### Prima di inviare..

L'organizzazione Capofila dovrà accertarsi che, oltre ai propri documenti, gli eventuali partner italiani abbiano compilato/aggiornato integralmente la propria anagrafica e caricato i documenti relativi all'organizzazione.

Il Capofila dovrà inoltre occuparsi del caricamento dei seguenti allegati di progetto degli eventuali partner:

- lettera accompagnatoria
- accordo di partenariato
- dichiarazione sulla natura non lucrativa del partner straniero

### Invio progetto

#### Cliccare «Invia» per finalizzare la sottomissione.

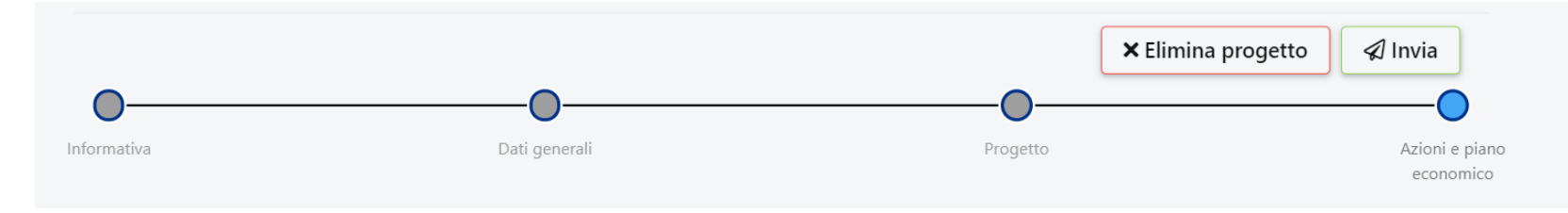

Il sistema eseguirà un controllo per verificare la completezza dei dati inseriti. In caso di incompletezza verrete avvertiti da un alert.

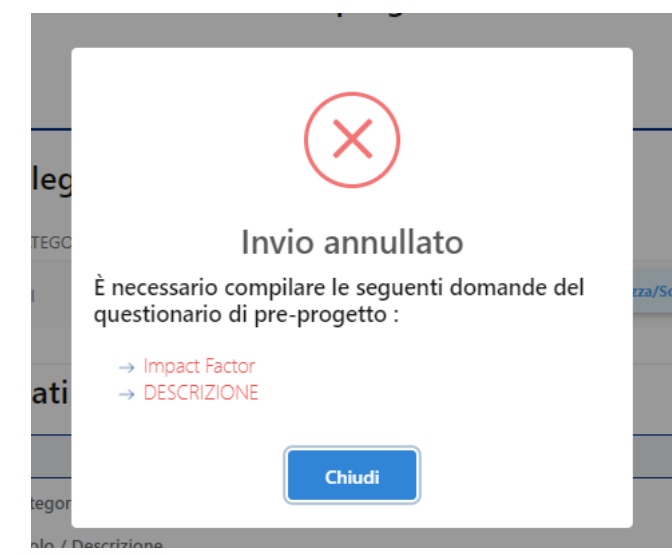

### Accessi successivi al primo

1. Cliccare **«Progetti»** per proseguire con la compilazione di un progetto già generato.

| $\leftarrow$ $\rightarrow$ C (1) https://area.riserval | a.fondazionecariplo.it/it-IT |                                |                 | Q \$               | <b>5</b> ( ) |
|--------------------------------------------------------|------------------------------|--------------------------------|-----------------|--------------------|--------------|
|                                                        | •                            |                                |                 | Walter Napoli 🗸    |              |
| FC ENTE DI PROVA MANUALI                               | Progetti                     | ی<br>Nuovo progetto            | Questionari     | ?<br>Linee guida   |              |
| ☆ Home page<br>□ anagrafica                            | C .                          |                                | Comunicazioni   |                    |              |
| & UTENTI PORTALE 〈<br>♀ PROGETTI 〈<br>囲 CALENDARIO     | PROGETTI IN                  | 0<br>I COMPILAZIONE            | Nessuna comunic | azione disponibile |              |
| © FAQ                                                  | O<br>PROGETTI INVIATI        | <b>O</b><br>PROGETTI APPROVATI |                 |                    |              |
|                                                        | 0,00<br>Contributi richiesti | 0,00<br>Contributi deliberati  |                 |                    |              |

2. Selezionare il progetto e continuare la compilazione.

| Т  | ūtti i prog       | etti               |   |                                                          |                              |
|----|-------------------|--------------------|---|----------------------------------------------------------|------------------------------|
| Ho | ome > Tutti i pro | getti              |   |                                                          |                              |
|    |                   |                    | 1 |                                                          | PROGETTI PRE PROGETTI Cerca: |
|    | N° PROGETTO ≑     | TITOLO 🗢           |   | STRUMENTI EROGATIVI 🖨                                    | STATO ≑                      |
|    | 2019-1395         | Economia Circolare | • | Economia Circolare: ricerca per un futuro<br>sostenibile | In compilazione              |

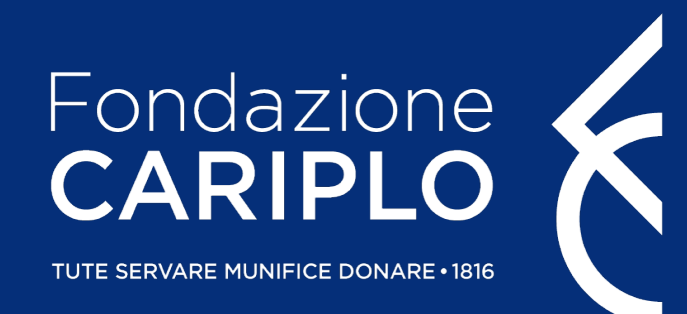

### Guida inserimento Partner di progetto Bando Ricerca Sociale: Scienza tecnologia e Società

Guida inserimento Partner di progetto

### Creazione PIN – a cura del Partner italiano

Per l'inserimento dei soggetti coinvolti, ciascun responsabile dell'unità Partner deve generare un «PIN»:

- 1. accedere con le proprie credenziali e cliccare «Partnership»;
- 2. cliccare «Nuovo PIN» e, successivamente, «Crea».

| A HOME PAGE            |   |                 |             |                                      |                             |
|------------------------|---|-----------------|-------------|--------------------------------------|-----------------------------|
| ള് UTENTI PORTALE      | < | Partnership PIN |             |                                      |                             |
| PROGETTI               | * | N° PROGETTO     | TITOLO      | STRUMENTI EROGATIVI                  | STATO                       |
| Nuovo progetto         |   |                 |             | Nessun dato presente                 |                             |
| In compilazione        |   |                 |             |                                      |                             |
| Inviati<br>Partnership |   |                 |             |                                      |                             |
| CALENDARIO             |   |                 |             |                                      |                             |
| QUESTIONARI            | < |                 | Riferimenti |                                      |                             |
| 1) FAQ                 |   |                 |             |                                      |                             |
|                        |   |                 |             | <b>Contatto di r</b><br>Seleziona un | <b>iferimento</b><br>valore |
|                        |   |                 |             |                                      |                             |
|                        |   |                 |             |                                      |                             |

### Invio PIN – a cura del Partner italiano

Copiare il PIN, che sarà utilizzabile soltanto una volta entro un mese dalla generazione, ed inviarlo al responsabile dell'unità Capofila.

| Т                | <b>xwQO</b> | EihB09c        |
|------------------|-------------|----------------|
| Riepilogo        |             |                |
| Nome e cognome   |             | Organizzazione |
| Data di scadenza |             | Stato          |

### Inserimento Partner italiano - a cura del Capofila

Cliccare **«Aggiungi»** per inserire i partner di progetto. Selezionare dal menù a tendina l'opzione Partner e inserire il <u>PIN</u> ricevuto.

| $\bigcirc$                                   |                                             |                                              |                                                        |                  |
|----------------------------------------------|---------------------------------------------|----------------------------------------------|--------------------------------------------------------|------------------|
|                                              | progetto                                    |                                              |                                                        |                  |
|                                              |                                             | <b>(</b>                                     |                                                        |                  |
| Descrizione                                  | Soggetti coinvolti                          |                                              | progetto                                               |                  |
| Localizzazione                               | RAGIONE SOCIALE RUOLO<br>fondazione Partner | Descrizione                                  |                                                        |                  |
| Soggetti coinvolti<br>Altri dati di progetto | + Aggiungi                                  | Durata<br>Localizzazione                     | RAGIONE SOCIALE     RUOLO       fondazione     Partner |                  |
| Allegati                                     | Precedente Successivo                       | Soggetti coinvolti<br>Altri dati di progetto | Soggetto partecipante                                  |                  |
|                                              |                                             | Allegati                                     | Inserisci PIN                                          | v<br>Q Seleziona |
|                                              |                                             |                                              |                                                        |                  |
|                                              |                                             |                                              | Precedente                                             | Successivo       |

### Inserimento Partner italiano - a cura del Capofila

Cliccando **«Seleziona»** compariranno i dati del Partner. Se corretto, salvare il collegamento, altrimenti annullare. Prima dell'invio della proposta i singoli enti dovranno aggiornare la propria anagrafica: questa condizione è necessaria per consentire l'invio del progetto.

|                                      |                                       |         |             | $\bigcirc$ |                           |           |
|--------------------------------------|---------------------------------------|---------|-------------|------------|---------------------------|-----------|
|                                      | Progetto                              |         |             |            |                           |           |
|                                      |                                       |         |             |            |                           |           |
| Descrizione                          | Soggetti coinvolti                    |         |             | _          |                           |           |
| Localizzazione<br>Soggetti coinvolti | RAGIONE SOCIALE                       | RUOLO   |             |            | Soggetti coinvolti        |           |
| Allegati                             | Soggetto partecipante                 |         |             |            | RAGIONE SOCIALE           | RUOLO     |
|                                      | Ruolo nel progetto                    | Partner | *           |            |                           |           |
|                                      | Inserisci PIN<br>TxwQOtrpKInIGEihB09c |         | Q Seleziona |            | Soggetto partecipante     |           |
|                                      |                                       |         |             |            | PIN                       | Тхw( в09с |
|                                      |                                       |         | _           |            | Ente                      |           |
|                                      | Precedente                            |         | Successive  | D          | Ruolo                     | Partner   |
|                                      |                                       |         |             |            | Referente per il progetto |           |

× Annulla

### Inserimento del Partner straniero – a cura del Capofila

Per l'inserimento di eventuali Partner stranieri cliccare **«Aggiungi»** e selezionare dal menù a tendina l'opzione Partner straniero. <u>Sarà l'Ente Capofila ad allegare la relativa documentazione</u>.

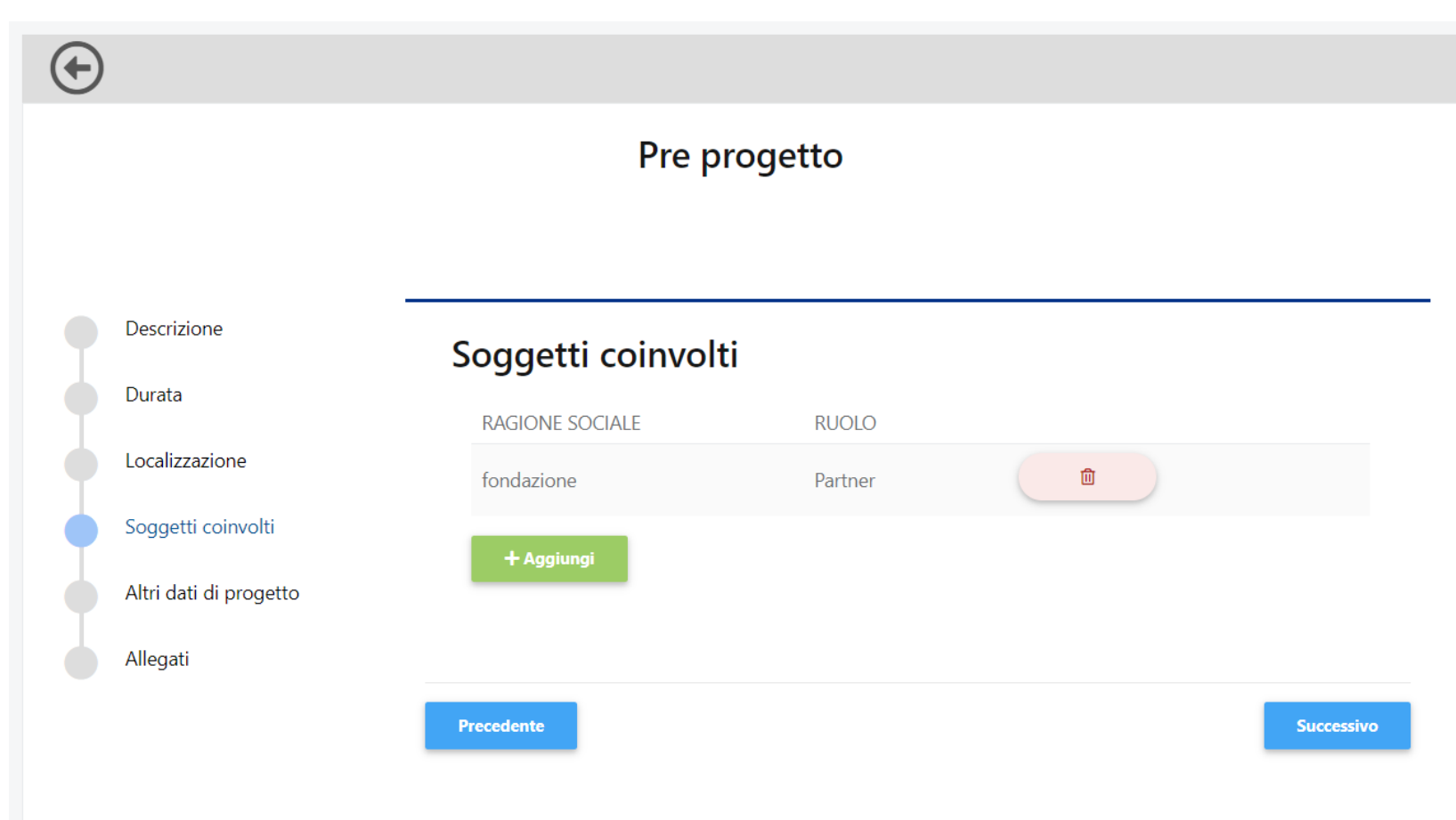